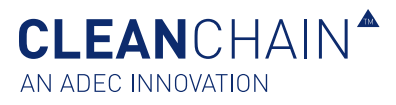

## IMPORT DELIVERY, STOCK-TAKE, AND USAGE BY EXCEL TEMPLATE

The foundation of CleanChain is your chemical inventory data which is used to determine your company's conformance against different standards. CleanChain can help you spend less time sorting through multiple sheets of data and more time analyzing the data for actionable decisions to improve your business. Once you enter this chemical information for the first time, you will find it is much easier to manage and update your inventory over time. You should update your inventory at least on a monthly basis. For example, it is good practice to enter your August 2019 inventory by September 15, 2019.

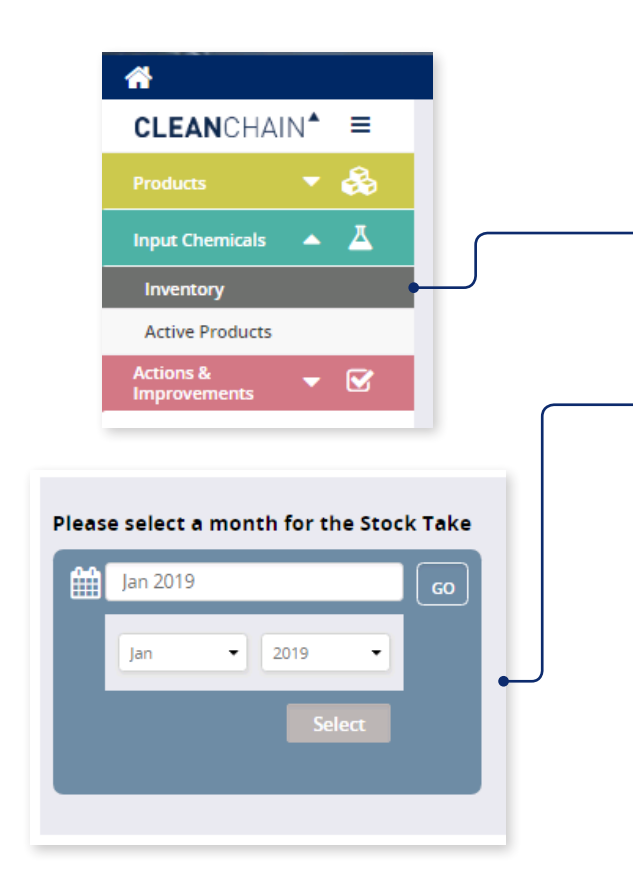

## TO UPLOAD DELIVERY, STOCK-TAKE, OR USAGE DATA INTO CLEANCHAIN USING AN EXCEL, PLEASE FOLLOW THE STEPS BELOW:

- Navigate to the Input Chemicals in the side navigation and click Inventory.
- 2. Click the green plus icon "+" button above the Status column. 🕂
- 3. Choose Add Stock Take, Add Delivery or Add Usage.
- On the next screen, select a month for your Stock Take, Delivery or Usage. Click the month, and use the drop down menu to select which month and year, click select then Go.

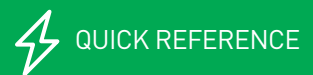

CLEANCHAIN<sup>A</sup>

Usage

Template

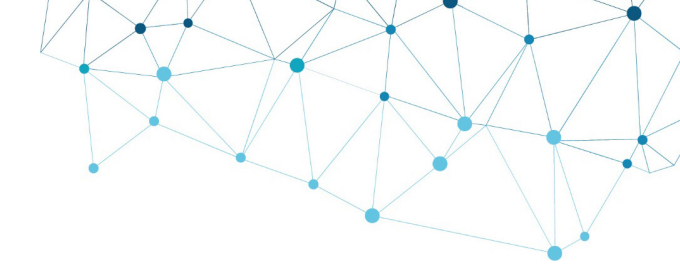

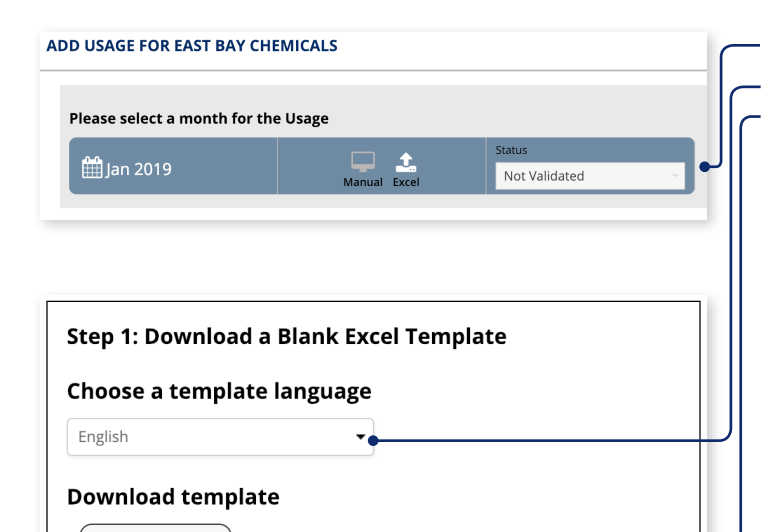

Step 2: Upload your Completed Template

- 1. Next Select **Excel** at the top of the screen.
- 2. Choose your preferred language using the drop-down menu, then click to download the template to your computer.
- Conduct your inventory using the excel template. There are 5 columns: Product Name, Manufacturer/Distributor, Quantity, Unit, and Date.

Product Name: The name of your chemical product

**Manufacturer/Distributor**: The name of the manufacturer or distributor from whom you purchased or received the chemical product

Quantity: The amount of your chemical product

**Unit**: The mass unit your quantity is measured in (Ex: kg, g, lb, tonne)

**Date (Optional)**: The date that your inventory was taken for the chemical product

|   | А                | В                        | С        | D    | E       |
|---|------------------|--------------------------|----------|------|---------|
| 1 | Product Name     | Manufacturer/Distributor | Quantity | Unit | Date    |
| 2 | Caustic Soda     | Arizona Chem             | 250      | kg   | 1/25/19 |
| 3 | Blu Eriofast 3R  | Hunstman                 | 250      | kg   | 1/25/19 |
| 4 | Black fb         | Dystar                   | 250      | kg   | 1/25/19 |
| 5 | Elitecolor Black | Innodye                  | 250      | kg   | 1/25/19 |
| 6 | Silicone 655C    | Hunstman                 | 250      | kg   | 1/25/19 |
| 7 | 4511c 3d paste   | Arizona Chem             | 250      | kg   | 1/25/19 |
| • |                  |                          |          |      |         |

4. Once you have completed your inventory using the Excel template, click **Upload data via Excel Template**.

CLEANCHAIN<sup>®</sup>

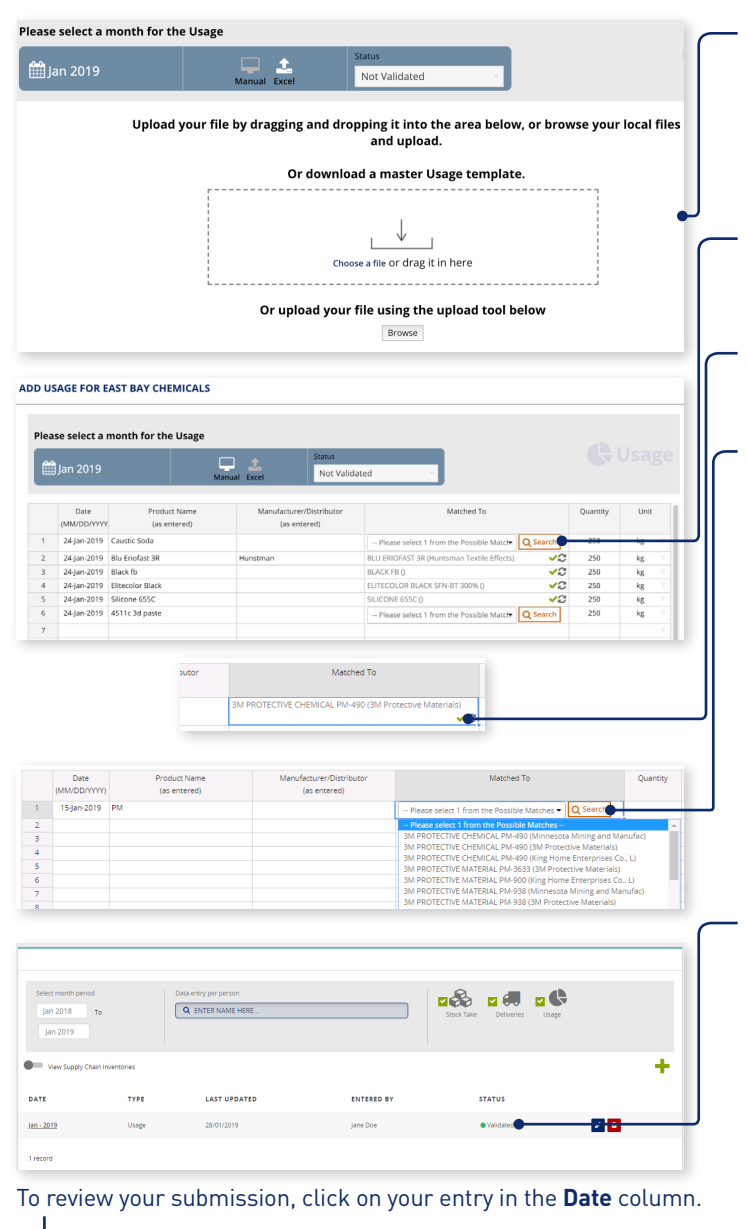

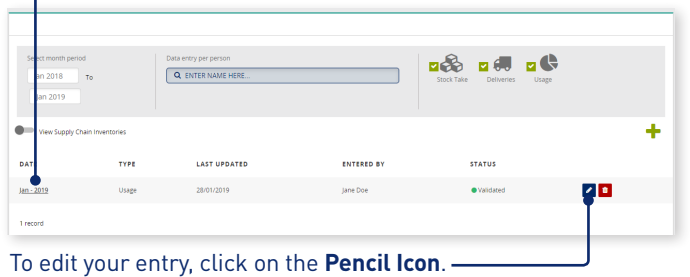

5. Drag and drop your file into the box, or click **Browse** to select the inventory file.

\*Please note that you must use the Excel template that was downloaded in step 5. Your upload will not work with any other template.

6. The chemical data from your excel upload will automatically be imported into CleanChain. Use the **Matched To** column to validate your products.

**A green checkmark** ✓ − This means you successfully matched a product to an existing product record in CleanChain.

**Search** <u>Q Search</u> – CleanChain found potential matches based on the product you entered. Click Search to see the potential matches and select a match.

Add New Product – After clicking search, CleanChain found no potential matches to the product name and manufacturer that was entered. Click Add New Product Add Product to CleanChain and enter all required information.

- To complete your inventory submission, review your submission. Each product must have a green check mark in the Match To next to the product name. Click Save save at the bottom of the screen to save your progress or complete your inventory.
- 8. A successful inventory submission will appear as **Validated** on the inventory home page.

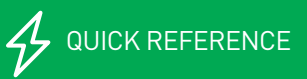

www.cleanchain.com